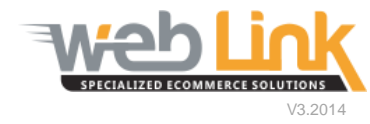

## **Web Link** Help File: Manage DCI Coverages

## Abstract

> This help file will illustrate how to add or edit brands that have been subscribed to within the DCI catalog. This area is where line codes used within the business system are managed so that correct pricing can be obtained for each brand.

## Procedure

- 1) Sign into the site as website administrator user.
- 2) To access the DCI Coverages page, select "Manage DCi Coverages" menu item from within the Catalog Management menu group. The Linecode Brand Mapping page is loaded.(fig. 1)

| Shop                     | Following is the list of exisiting coverages available in yo<br>clicking respective icon from the list below. Please click | ur system. You can edit/delete inf<br>on the Add New Coverage button t | ormation of an<br>o add new cov | y coverage by<br>erage. |
|--------------------------|----------------------------------------------------------------------------------------------------|------------------------------------------------------------------------|---------------------------------|-------------------------|
| Order Status             | D                                                                                                    |                                                                        |                                 |                         |
| Business Tools           | Brand name entered must match exa                                                                                          | icuy with the name use                                                 |                                 |                         |
| Content Management       |                                                                                                    |                                                                        | Add                             | New Coverage            |
| My Account               | 1                                                                                                    |                                                                        |                                 |                         |
| Email Management         | Brand                                                                                                    | Line Code                                                              | Edit                            | Delete                  |
| Dromotions               | AEM Induction                                                                                                    | AEM                                                                    | 2                               | 0                       |
| Promotions               | aFe Power                                                                                                    | AFE                                                                    | 7                               | 3                       |
| Registration             | Anzo USA                                                                                                    | ANZ                                                                    | 7                               | 3                       |
| Customer Management      | Aries Offroad                                                                                                    | ART                                                                    | 2                               | 12                      |
| Catalog Management       |                                                                                                    |                                                                        | -                               | 583<br>693              |
| Named Catalogs           | Auto Ventshade                                                                                                    | AVI                                                                    | 2                               | 0                       |
| Add Application          | Backrack                                                                                                    | BKR                                                                    | 1                               | 0                       |
| Catalog Parts in Bulk    | BAK Industries                                                                                                    | BAK                                                                    | 2                               | 6                       |
| Assign Categories        | BD Diesel                                                                                                    | BDD                                                                    | 2                               | 8                       |
| Catalog a Part           | BedPug                                                                                                    | BED                                                                    | 2                               | 199                     |
| View Cataloged Parts     | beakag                                                                                                    | DED                                                                    | 2                               | 592<br>592              |
| Upload MCL File          | Bestop                                                                                                    | BES                                                                    | 4                               | 0                       |
| Download MCL File        | Bully Dog                                                                                                    | BLD                                                                    | 7                               | 0                       |
| Manage DCi Coverages 🗲   | Bushwacker                                                                                                    | BUS                                                                    | 7                               | 3                       |
| Manage Catalog Plans     | CIDA Mirroro                                                                                                    | CIP                                                                    |                                 |                         |
| Manage Brands            | CIPA MILTOIS                                                                                                    | LIP                                                                    | 1                               | 0                       |
| Tax and Fulfillment Mgmt | Daystar                                                                                                    | DAY                                                                    | 1                               | 0                       |
| List of Manufacturers    | Dee Zee                                                                                                    | DEE                                                                    | 2                               | 0                       |
| Curtomor Sondoor         | Deflecta-Shield Aluminum                                                                                                   | DSA                                                                    | 7                               | 6                       |
| Customer Services        |                                                                                                    |                                                                        | 1                               | -                       |

3) This page will list all of the existing brands along with the line codes currently used. The line code can be changed/modified by clicking on the Edit icon. After entering the new line code click on the save button to commit the changes. (fig. 2 and 3).

| clicking respective icon                                                                 | visiting coverages available in your sys<br>from the list below, Please click on the                                             | stem. You can edit/delete info<br>Add New Coverage button to                          | ormation of an<br>o add new cov | y coverage by<br>erage. |
|------------------------------------------------------------------------------------------|----------------------------------------------------------------------------------------------------|---------------------------------------------------------------------------------------|---------------------------------|-------------------------|
| Brand name en                                                                            | tered must match exactly                                                                                                    | with the name use                                                                     | ed by DCI                       |                         |
|                                                                                          |                                                                                                    |                                                                                       | Add                             | New Coverage            |
|                                                                                          |                                                                                                    |                                                                                       |                                 |                         |
|                                                                                          | Brand                                                                                                    | Line Code                                                                             | Edit                            | Delete                  |
| AEM Induction                                                                            |                                                                                                    | AEM                                                                                   | R                               | 6                       |
| aFe Power                                                                                |                                                                                                    | AFE                                                                                   | 2                               | 6                       |
| Anzo USA                                                                                 |                                                                                                    | ANZ                                                                                   | 2                               | 0                       |
| Aries Offroad                                                                            |                                                                                                    | ARI                                                                                   | 7                               | (3)                     |
| code Brand Map                                                                           | ping                                                                                                    |                                                                                       | information o                   | f any coverage by       |
| Following is the list of e<br>clicking respective icon                                   | exisiting coverages available in your :<br>from the list below. Please click on t                                                | system. You can edit/delete<br>he Add New Coverage butto                              | on to add new                   | coverage.               |
| Following is the list of e<br>clicking respective icon<br><b>Brand name en</b>           | exisiting coverages available in your and from the list below. Please click on tentered must match exact                         | system. You can edit/delete<br>he Add New Coverage butto<br><b>ly with the name u</b> | ised by D                       | coverage.               |
| Following is the list of e<br>clicking respective icon<br><b>Brand name en</b>           | exisiting coverages available in your :<br>In from the list below. Please click on t<br>Itered must match exact                  | system. You can edit/delete<br>he Add New Coverage butto                              | n to add new<br>Ised by D       | CI<br>Add New Coverage  |
| Following is the list of e<br>clicking respective icon<br><b>Brand name en</b><br>Brand* | exisiting coverages available in your :<br>In from the list below. Please click on t<br>Itered must match exact<br>AEM Induction | system. You can edit/delete<br>he Add New Coverage butto                              | n to add new<br>Ised by D       | CI<br>Add New Coverage  |

4) A new brand can be added by clicking on the Add New Coverage button. Please be certain that you enter the brand name exactly as it is denoted within the DCI catalog. In the example below we have entered AEM Induction as this is the name used within the catalog. If we had simply entered AEM this would not work properly. Click the save button to commit the changes.(fig. 4)

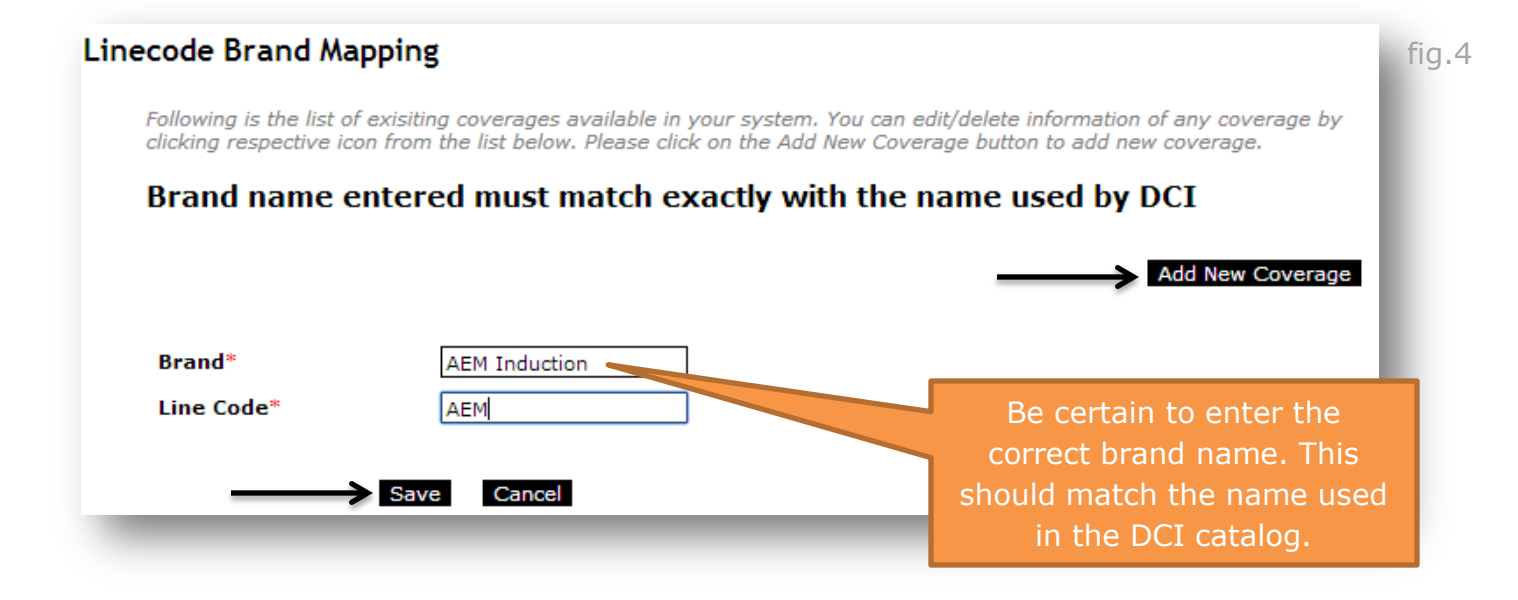

## www.weblinkcorp.com